| SAVIEZ<br>VOUS P<br>Dépose<br>Sur Notre | -VOUS QUE<br>POUVIEZ<br>R DES OFFRES<br>SITE INTERNET | I                                                         |                         |  |
|-----------------------------------------|-------------------------------------------------------|-----------------------------------------------------------|-------------------------|--|
| 1 - CLIQUEZ SUR L'ICÔNE DE              | CONNECTION EN HAUT À DROITE                           | θ                                                         |                         |  |
| 2 - CLIQUEZ SUR LE BOUTON               | "JE SUIS UNE ENTREPRISE"                              |                                                           |                         |  |
|                                         | mitropolit                                            | maison<br>ine d'insertion pour l'empioi<br>Lyon métropole |                         |  |
|                                         | n                                                     | i déjà un compte                                          |                         |  |
|                                         | Advise shall                                          |                                                           |                         |  |
|                                         | Mot de passe                                          |                                                           | •                       |  |
|                                         | Cigar to a                                            | our némittaliser votre mot de passe                       |                         |  |
|                                         |                                                       | Connecton<br>Connecton GLC                                |                         |  |
|                                         | Je sou                                                | aite créer un compte                                      |                         |  |
|                                         | le suis une entreprise                                | suls un candidat                                          | suis un référent emploi |  |
| 3 - SAISISSEZ VOTRE MAIL                | Créer u                                               | compte entreprise                                         |                         |  |
|                                         | Entrez votre adresse mail.*                           |                                                           |                         |  |
|                                         | Voulitiez entror une adresse mail volide              | Sulvant                                                   |                         |  |

4 - SI VOTRE ENTREPRISE EST CONNUE DE LA MMI'E, ALORS UNE FENÊTRE S'OUVRE, VOUS POURREZ « CLIQUEZ-ICI » POUR RECEVOIR LE Lien qui vous permet de créer votre mot de passe.

|                                   | Creer un compte entreprise                                                                                   |
|-----------------------------------|----------------------------------------------------------------------------------------------------|
| Félicitations ! Il semblerait que | a vous soyez déjà connu ! Si c'est votre première connexion, cliquez ici pour recevoir un lien par mail pour |
| créer votre mot de passe. Si vo   | ius vous êtes déjà connecté, passez directement par l'interface de connexion <b>ici</b> .                    |

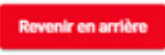

5 - SI VOTRE ENTREPRISE N'EST PAS CONNUE DE LA MMI'E, ALORS VOUS DEVREZ RENSEIGNER VOTRE SIRET ET COMPLÉTER LES CHAMPS MANQUANTS (NOM DU DIRIGEANT DE L'ENTREPRISE, MAIL GÉNÉRIQUE DE L'ENTREPRISE, LOGO) ENSUITE, VOUS POURREZ COMPLÉTER VOS INFORMATIONS PERSONNELLES DE CRÉATION DE COMPTE (PRÉNOM, NOM, ADRESSE MAIL PROFESSIONNELLE, MOT DE PASSE, NUMÉRO DE TÉLÉPHONE, FONCTION DANS L'ENTREPRISE)

|            | Créer un compte entreprise | Créer un compte entreprise                                       |
|------------|----------------------------|------------------------------------------------------------------|
|            |                            | Veuillez vérifier les informations relatives à votre entreprise. |
| SIRET *    |                            | N* ds SHET*                                                      |
| Palachdent |                            |                                                                  |
|            |                            | Nom de l'entreprise *                                            |
|            |                            |                                                                  |
|            |                            | Nom du dirioeant *                                               |
|            |                            |                                                                  |
|            |                            | Email de l'entreprise *                                          |
|            |                            |                                                                  |
|            |                            | Cole NAF                                                         |
|            |                            |                                                                  |
|            |                            | Dénomination NAF *                                               |
|            |                            | Adresse de l'entreprise *                                        |
|            |                            | 21 BD BATONNIER CHOLET                                           |
|            |                            | Patrone 1                                                        |
|            |                            | 44100                                                            |

6 - UNE FOIS CONNECTÉ SUR VOTRE ESPACE, VOUS AUREZ ACCÈS À L'ONGLET "OFFRES D'EMPLOI", EN CLIQUANT SUR CET ONGLET. CRÉEZ UNE NOUVELLE OFFRE EN CLIQUANT SUR LE BOUTON "CRÉER UNE OFFRE".

| 8                                                         | 💼 Offre  | es d'en | nploi        |                         |                                                                  |          |       |            |               | L Tes<br>Rec | t TEST 😝  |
|-----------------------------------------------------------|----------|---------|--------------|-------------------------|------------------------------------------------------------------|----------|-------|------------|---------------|--------------|-----------|
| matropolitaina d'inantion peur l'Amplei<br>Igen matropole | 1 100    | w (     | II Suspendre | Date de publ            | lication • Type de contrat •                                     | Statut • | 🕀 Ing | porter 🗊 I | ixporter Rech | erche Créer  | une offre |
| TABLEAU DE BORD                                           | 2 Offres |         |              |                         |                                                                  |          |       |            |               |              |           |
| OFFRES D'EMPLOI                                           | 0        | 10      | Réf          | Poste                   | Entreprise                                                       |          | Туре  | Date de    | Candidatures  | Statut       |           |
| EVENEMENT/AGENDA                                          |          |         | ext.         |                         |                                                                  |          |       | creation   |               |              |           |
|                                                           |          | \$77    |              | TEST OFFRE              | MAISON DE L'EMPLOI DE L'INSERTI<br>ECONOMIQUE ET DE L'ENTREPRISE | DE       | C00   | 07/04/2023 | 2/2 à traiter | Paller       |           |
| D FICHE ENTREPRISE                                        | -        |         |              | MME                     | BORDEAUX<br>bordeaux                                             |          |       |            |               |              |           |
| CHARTE DES 1000                                           |          |         |              |                         |                                                                  |          |       |            |               |              |           |
|                                                           | 0        | 452     |              | Informaticien<br>Géniat | ECONOMIQUE ET DE L'ENTREPRISE<br>BORDEAUX                        | DE       | C00   | 11/01/2023 | 0/0 à traiter | Suspendue    | :         |

7 - SUIVEZ LES ÉTAPES EN COMPLÉTANT LES INFORMATIONS DEMANDÉES. CERTAINS CHAMPS SONT BLOQUANTS, CHERCHEZ LES ASTÉRISQUES \* ET ASSUREZ-VOUS D'AVOIR COMPLÉTER CES CHAMPS.

ATTENTION, LORSQUE VOUS PUBLIEZ UNE OFFRE SUR NOTRE SITE INTERNET, EN TANT QUE RECRUTEUR, IL EST DE VOTRE RESPONSABILITÉ DE RESPECTER LA RÈGLEMENTATION RELA-TIVE À LA LUTTE CONTRE LES DISCRIMINATIONS, NOTAMMENT L'ARTICLE L.1132-1 DU CODE DU TRAVAIL.

| 0                                                                    | 0                               | 0                                                                           | 0                 |
|----------------------------------------------------------------------|---------------------------------|-----------------------------------------------------------------------------|-------------------|
| Informations relatives à l'entreprise                                | Informations relatives au poste | Informations relatives & Coffine                                            | Aperçu de l'offre |
| N' 5807 de l'entreprise 1<br>4/9058526200069                         |                                 |                                                                             |                   |
| Non de Textuaria *<br>MAISON DE L EMPLOI DE L INSERTION ECONOMIQUE E | T DE L'ENTREPRISE DE BORDEAUX   | Sector dictetà 1<br>94.992 - Autres organisations fonctionnant par adhésion | volontaire        |
| Shiphperhein"<br>MAISON DE L'EMPLOI DE L'INSERTION ECONOMIQUE E      | T DE L'ENTREPRISE DE BORDEAUX   | Referent de l'offre*                                                        |                   |
| Advess *                                                             |                                 | Colt posta*<br>33000                                                        |                   |
| wa*bordeaux                                                          |                                 | Part France                                                                 |                   |
| Emails destinataires des candidatures                                |                                 |                                                                             |                   |
| Sépans las mais avec un point virgula las "contact@mail.com/h@gmail  | laum'i                          |                                                                             |                   |
| ptions de mail:                                                      |                                 |                                                                             |                   |
| ) le reçois un mail par candidature ( Je reçois un                   | mail récepitulatif par semaine  |                                                                             |                   |
| coès à l'entreprise                                                  |                                 |                                                                             |                   |
| 1 10.                                                                |                                 |                                                                             |                   |